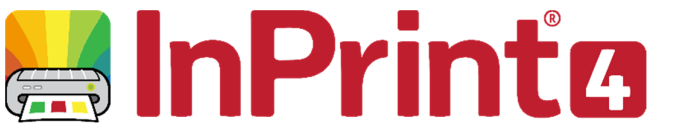

Website: Telephone: Email: www.widgit.com/support 01926 333680 support@widgit.com

## **Shuffled Skin Tones**

Sometimes you will want a symbol depicting different people to use different skin tones. InPrint 4 has a feature that allows you to easily change skin tones randomly for **Widgit Symbols**.

## Changing the Skin Tone of symbols

When you have written or placed a 1. symbol in a document select Skin Tone from the **Formatting** tab. Skin Friends Tone 2. The Skin Tone menu will open. Tick the Show varied skin tones in symbols box and then select Shuffle to randomise the Skin Tones of the users in the symbol. Click OK when you are finished. Show varied skin tones in symbols Advance The **Advance** button will change the Shuffle symbol's skin tone to the next skin tone in the list. The symbol will now display a random 3. 0 variation of skin tone, you can shuffle again to change the skin tones again. Friends You can shuffle the skin tone of 4. ----- $\cap$ multiple symbols at once by highlighting all the words ahead of using the Shuffle Skin Tone button

Friends

-----

Grou

## Some symbols can't be changed

**1.** Some individuals and groups cannot have their skin tones changed, either individually or shuffled.

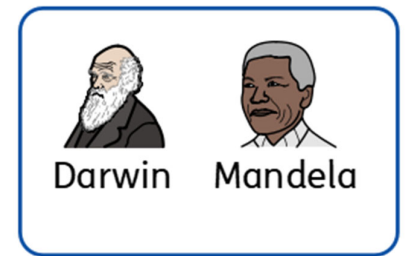